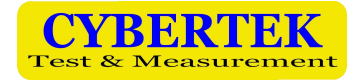

# 智能探头控制器

## **OT7001**

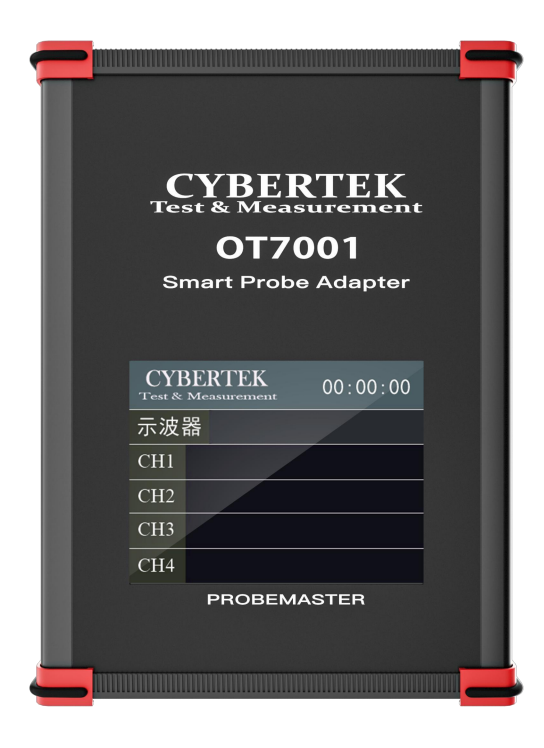

#### 一、概述

**OT7001智能探头控制器**可以通过一个标准的网络接口自动连接到业界主流品牌示波器,实现示波器和本公司4个智能电压电流探头的双向通信。

智能探头控制器可以自动识别用户所接入智能探头,实时控制示波器设置用户所接入智能探头的:产品型号、电压电流类型、衰减比、延时等参数。彻底解决了长期以来用户使用 第 三方示波器探头必须手动设置探头参数的困难,实现和原装探头一样的用户体验。

#### 产品特点:

- ◆ 示波器可以自动设置用户所接入探头参数
- ◇ 对4个智能探头提供每个5V2A的供电
- ◆ 自动显示示波器和智能探头的工作参数
- ◆ 支持和自动化测试系统的通信

## 二、性能参数

| 型号       | OT7001        |
|----------|---------------|
| 输出接口     | USB1.1*4/HOST |
| 输出接口供电能力 | 5V2A*4        |
| 示波器通信接口  | RJ45 网络接口     |
| 软件升级接口   | USB2.0/HOST   |
| 显示屏      | 3.5 寸触摸屏      |
| 操作系统     | Linux         |
| 输入电源     | 12V/5A        |
| 外形尺寸     | 175*140*50mm  |

## 三、产品说明

1、产品正面

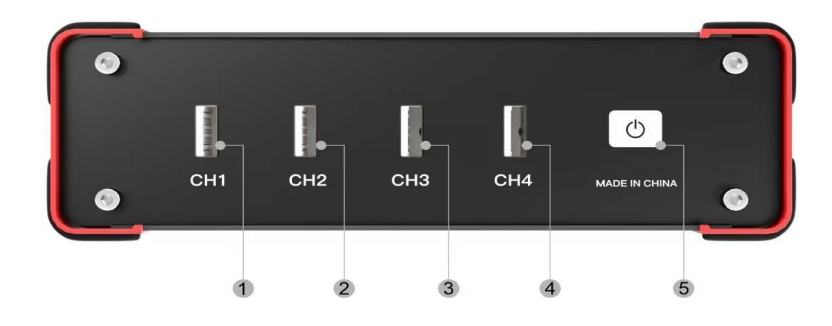

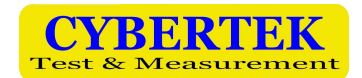

- ① CH1 的 USB 接口
- ② CH2 的 USB 接口
- ③ CH3 的 USB 接口
- ④ CH4 的 USB 接口

⑤ 开机/关机电源按键。为了保证 Linux 系统的长期可靠使用,用户必须用此按钮关机后再断开适配器的电源。

## 2、产品背面

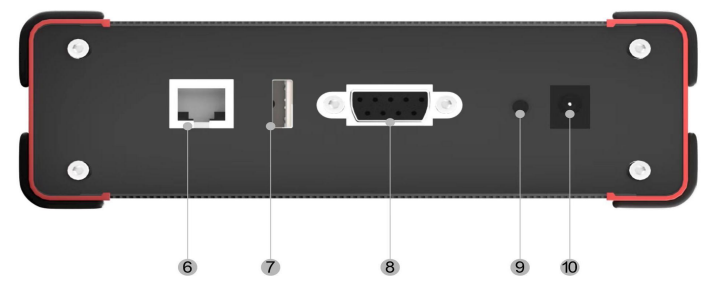

- ⑥ RJ45 网络接口(和示波器连接)
- (7) USB2.0 Host 接口(用来接 U 盘升级程序)
- ⑧ DB9 厂家调试用接口
- ⑨ 恢复出厂设置的按钮
- ① 电源输入接口,接DC12V/5A适配器

## 3、产品顶面

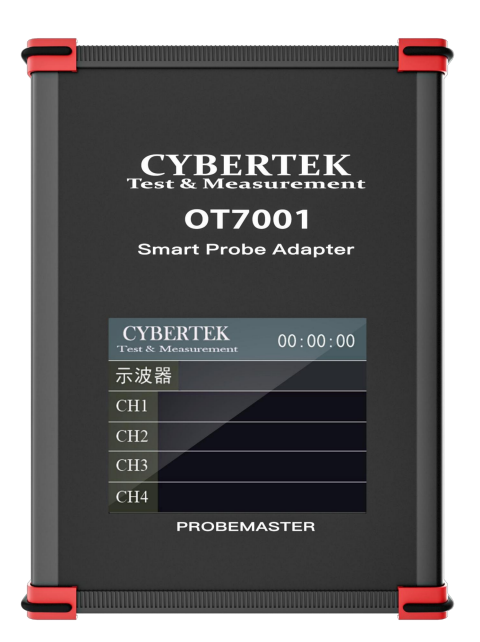

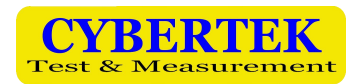

## 四、连接示意图

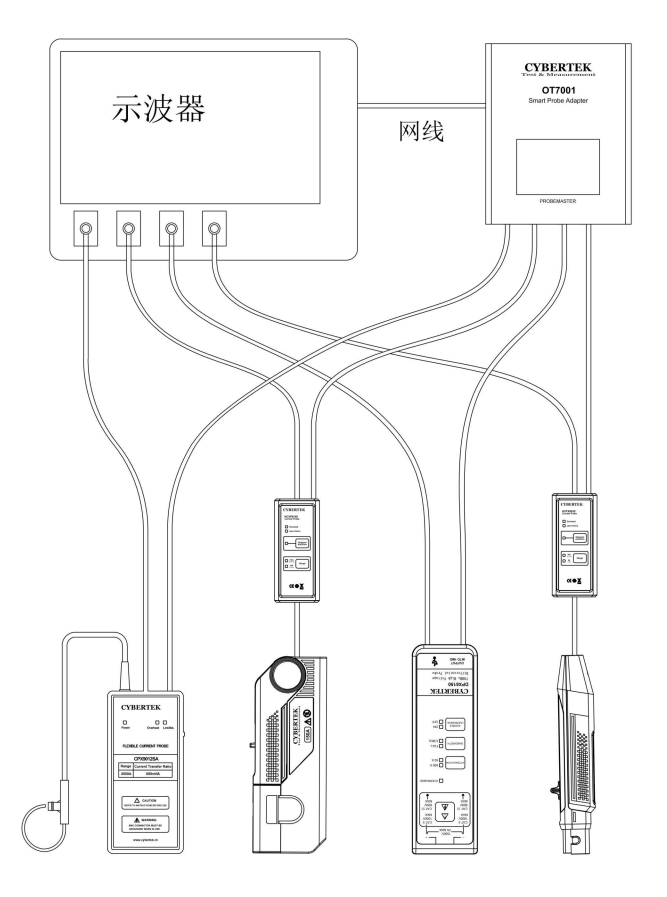

上述示意图表示了智能探头控制器、智能探头、示波器的正确连接方法:

- 首先把智能探头控制器用一个网线连接到示波器的网络口。使用厂家提供的适配器对智能探头控制器供电。
- 按前面板的开机按钮开机和关机。
  注意:为了保证Linux系统的长期可靠使用,用户必须用此按钮关机后再断开适配器的电源。

每个智能探头都有一个 BNC 接口的信号输出线和具有供电和通信功能 USB 线。为了保证智能探头和示波器的通道序号能够正确对应,必须保证某个智能探头的信号输出线连接到示波器的第 N 通道, USB 线也必须连接到智能探头控制器的第 N 通道。

- ✓ 1#智能探头的信号输出线连接到示波器的 CH1, USB 线连接到智能探头控制器的 CH1
- ✓ 2#智能探头的信号输出线连接到示波器的 CH2, USB 线连接到智能探头控制器的 CH2
- ✓ 3#智能探头的信号输出线连接到示波器的 CH3, USB 线连接到智能探头控制器的 CH3
- ✓ 4#智能探头的信号输出线连接到示波器的 CH4, USB 线连接到智能探头控制器的 CH4

用户可根据需要连接 4 个以内的任意数量的智能探头和非智能探头。非智能探头不需要 连接到智能探头控制器。

#### CYBERTEK Test & Measurement

#### 五、示波器的网络设置

在网络连接中,智能探头控制器工作在 DHCP 服务器模式(给示波器分配 IP 地址)。因

此,智能探头控制器不能连接外网,不能连接路由器,以免干扰网络运行。

示波器的网络设置应该设置为 DHCP 模式(自动获取 IP 地址模式),大部分示波器的网络 接口默认设置都是这个。如果智能探头控制器连接不到示波器,可以检查示波器的网络设置。

当示波器的网络设置好,并正确连接到智能探头控制器以后,在示波器的网络 IO 接口 界面,能看到示波器有了 IP 地址,并且在智能探头控制器的界面能看到示波器的名称。

## 六、基础使用方法

如果使用标配的1米信号线连接到示波器,智能探头控制器直接使用该探头内置的标准 延时时间参数(单位是ns)。用户无需任何设置直接使用本智能探头控制器。

| CYBERTEK<br>Test & Measurement |           | 00:01:00               |
|--------------------------------|-----------|------------------------|
| 示波器 DSO8888A                   |           |                        |
| CH1                            | CPX9012SA | 20X/120A<br>1MΩ,20ns   |
| CH2                            | HCPX8150  | 10X/30A<br>1MΩ,41ns    |
| CH3                            | DPX6150   | 500X/1500V<br>1MΩ,14ns |
| CH4                            | HCPX8030  | 10X/30A<br>1MΩ,19ns    |

下面时智能盒子控制器连接4个探头和1个示波器后,开机屏幕显示的一个示例:

"示波器"后面显示的是当前连接的示波器的型号。每个通道(如 CH1)后面显示的是 当前连接的探头的名称和状态。如 20X 代表衰减 20 倍; 120A 代表当前量程 120A,并且是电 流探头; 1500V 代表当前量程是 1500V,并且是电压探头; 1M Q 代表这个探头的阻抗; 20ns 代表这个探头的延时时间。

此时如果按下某个探头的衰减量程切换按钮,则屏幕也会相应的变化。用户可以观察示 波器对应通道的设置是否及时变化,代表对示波器的设置是否有效。

## 七、延时参数的更改

当用户使用了非标配长度(原厂的标配长度是1m)的信号传输线,需要对探头的延时参数进行更改。增加多少长度可自行换算增加多少延时。

当然如果有延时校准工装时,用户可以在本智能探头上直接调节延时参数直到在示波器上看到正确的波形。省去用户直接操作示波器设置每一个通道延时参数的麻烦。同时这些参数都是可以保存在本智能探头控制器内的。

延时参数更改的方法是在主界面上点一下右上角的计时信息(00:01:00 这样的信息),进入延时设置界面,再设置各个通道的延时参数。

| 延时设置 |       | unit:ns                                        |
|------|-------|------------------------------------------------|
| CH1  | 12.30 | (7) (8) (9)                                    |
| CH2  | 0.00  | 4 5 6                                          |
| CH3  | 0.00  | 1 2 3                                          |
| CH4  | 0.00  | $\bigcirc \bigcirc \bigcirc \bigcirc \bigcirc$ |
| 保存   | 确定    | 取消                                             |

在这个界面,把某个探头对应的通道的选择按钮点亮(变成绿色),然后用右边的数字区 输入延时时间(单位是 ns),最后点"保存"或者"确定"按钮即可。"保存"按钮代表把延时 设置保存到硬盘,下次开机还可以使用。"确定"按钮代表延时设置仅仅本次有效,下次开 机后无效。

| CYBERTEK<br>Test & Measurement |           | 00:02:00                 |  |
|--------------------------------|-----------|--------------------------|--|
| 示波器 DSO8888A                   |           |                          |  |
| CH1                            | CPX9012SA | 20X/120A<br>1MΩ,[12.3ns] |  |
| CH2                            | HCPX8150  | 10X/30A<br>1MΩ,41ns      |  |
| CH3                            | DPX6150   | 500X/1500V<br>1MΩ,14ns   |  |
| CH4                            | HCPX8030  | 10X/30A<br>1MΩ,19ns      |  |

上图中的延时时间,是用[]符号包围起来的,代表使用的是用户自定义的延时时间,而非 探头内置的延时时间。

## 八、支持的示波器品牌和型号

| 泰克示波器       | 型号/系列                                                            |
|-------------|------------------------------------------------------------------|
| 3000 系列     | MDO3000 系列                                                       |
| 4000 系列     | MDO4000C 系列, MDO4000B 系列, MDO4000 系列<br>MSO4000B 系列, DPO4000B 系列 |
| TBS1000C 系列 | TBS1000C 系列                                                      |
| 2 系列        | MSO22 and MSO24                                                  |
| 4 系列        | MSO44, MSO46                                                     |
| 5 系列        | MSO54, MSO56, MSO58, MSO54B, MSO56B, MSO58B, MSO58LP             |
| 6系列         | MSO64, MSO64B, MSO66B, MSO68B,LPD64                              |

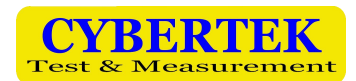

| 是德示波器 | 型号/系列                                                       |  |
|-------|-------------------------------------------------------------|--|
| 1000X | EDUX1052A,EDUX1052G,DSOX1202A,DSOX1202G,DSOX1204A,DSOX1204G |  |
|       | MSO-X 2004A,MSO-X 2014A,MSO-X 2024A,MSO-X 2002A,MSO-X 2012A |  |
| 2000X | MSO-X 2022A,DSO-X 2004A,DSO-X 2014A,DSO-X 2024A,DSO-X 2002A |  |
|       | DSO-X 2012A,DSO-X 2022A                                     |  |
|       | MSO-X 3012T,MSO-X 3022T,MSO-X 3032T,MSO-X 3052T,MSO-X 3102T |  |
| 3000V | MSO-X 3014T,MSO-X 3024T,MSO-X 3034T,MSO-X 3054T,MSO-X 3104T |  |
| JUUUA | DSO-X 3012T,DSO-X 3022T,DSO-X 3032T,DSO-X 3052T,DSO-X 3102T |  |
|       | DSO-X 3014T,DSO-X 3024T,DSO-X 3034T,DSO-X 3054T,DSO-X 3104T |  |
|       | MSO-X 3012G,MSO-X 3022G,MSO-X 3032G,MSO-X 3052G,MSO-X 3102G |  |
| 30000 | MSO-X 3014G,MSO-X 3024G,MSO-X 3034G,MSO-X 3054G,MSO-X 3104G |  |
| 30000 | DSO-X 3012G,DSO-X 3022G,DSO-X 3032G,DSO-X 3052G,DSO-X 3102G |  |
|       | DSO-X 3014G,DSO-X 3024G,DSO-X 3034G,DSO-X 3054G,DSO-X 3104G |  |
|       | MSO-X 4024A,MSO-X 4034A,MSO-X 4054A,MSO-X 4104A,MSO-X 4154A |  |
| 4000X | DSO-X 4022A,DSO-X 4032A,DSO-X 4052A                         |  |
|       | DSO-X 4024A,DSO-X 4034A,DSO-X 4054A,DSO-X 4104A,DSO-X 4154A |  |
| 6000X | DSO-X 6002A,DSO-X 6004A,MSO-X 6002A,MSO-X 6004A             |  |

上面是支持泰克和是德品牌示波器的型号列表。 对于暂时不支持的某些示波器,智能探

头控制器仅作为智能探头的电源使用,此时无需连

接网线。

## 九、示波器命令支持列表

| 命令名称     | 是否支持 | 说明                                |
|----------|------|-----------------------------------|
| 标签       | 是    | 探头切换了衰减档位,示波器上对应的标签也改变。           |
| 单位       | 是    | 智能探头控制器会修改对应通道的单位,"V"或者"A"。       |
| 衰减       | 是    | 探头切换了衰减档位,示波器也同步修改衰减倍率。           |
| 延时       | 是    | 智能探头控制器会修改对应通道的延时时间。              |
| 阻抗匹配     | 是    | 智能探头控制器会修改对应通道的阻抗。                |
|          |      | 如果阻抗无法匹配会报警提示。                    |
| 带宽       | 否    | 智能探头控制器不设置示波器的带宽。                 |
|          |      | 探头如果切换了带宽,也不影响示波器的带宽设置。           |
| AC/DC 耦合 | 否    | 智能探头控制器不设置示波器的 AC/DC 耦合。          |
|          |      | 探头如果是 DC 耦合,用户可以在示波器上设置 AC/DC 耦合。 |
|          |      | 探头如果是 AC 耦合,示波器上无论如何设置耦合,都表现为     |
|          |      | AC 耦合。                            |

以上是通过示波器厂家提供的编程手册,智能探头控制器对示波器进行控制的具体命令列

表。

## 十、异常处理方法

| 问题                   | 可能原因                    | 处理方法                         |
|----------------------|-------------------------|------------------------------|
| 不能连接示波器              | 示波器的网络设置没有设置为<br>DHCP模式 | 参考示波器的手册,把示波器设置<br>为 DHCP 模式 |
|                      | 网线没有连接好                 | 重新连接网线                       |
| 连接智能探头后,<br>智能探头异常报警 | USB 线不合格,供电故障           | 使用探头的原配 USB 线                |

## 十一、升级与恢复出厂程序方法

#### 1) 客户升级程序

- (1) 客户先准备一个空白的 U 盘(fat32 系统),没有隐藏分区。
- (2) 把升级文件拷贝到 U 盘根目录。
- (3) 智能探头控制器运行的时候,把U盘插入背后的USB接口,程序会提示正在升级。
- (4)升级结束后,程序的屏幕提示用户拔出U盘,然后系统自动重启,完成升级。

#### 2) 客户恢复出厂程序

- (1) 智能探头控制器正在运行的时候,用户按下恢复按钮(背后电源旁边的小按钮)5秒以上。
- (2) 智能探头控制器的程序会自动恢复为出厂状态。
- (3)恢复完成后,智能盒子会自动重启。

## 十二、装箱单

| 装箱单           |     |  |
|---------------|-----|--|
| 名称            | 数量  |  |
| 智能探头控制器主机     | 1个  |  |
| 12V/5 A 电源适配器 | 1个  |  |
| AC电源线         | 1条  |  |
| 1.5米网线        | 1 根 |  |
| 说明书           | 1册  |  |
| 保修卡           | 1 张 |  |